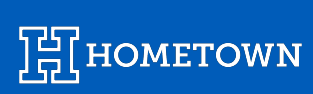

# **EVENT WIZARD:** MANAGING YOUR EVENTS

2025

#### Introducing Event Wizard: Simplify Your Scheduling Process

Managing your VBO just got easier! With our new **Event Wizard** feature, you can seamlessly upload an entire schedule of events and activities in one go. Whether you're planning a season lineup, a multi-day tournament or a series of recurring activities, Event Wizard is designed to save you time and streamline the process.

Forget the hassle of entering events one by one—our intuitive interface ensures a smooth, efficient upload, so you can focus on delivering unforgettable experiences to your audience.

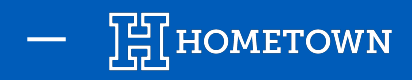

## **EVENT WIZARD - UPLOADING YOUR EVENTS**

- 1) Log into the Box Office
- 2) Click **Event Wizard** at the top of the Dashboard
- Here, enter the event details that apply to all of the events you're creating, including ticket levels/prices

### 4) Click *Continue*

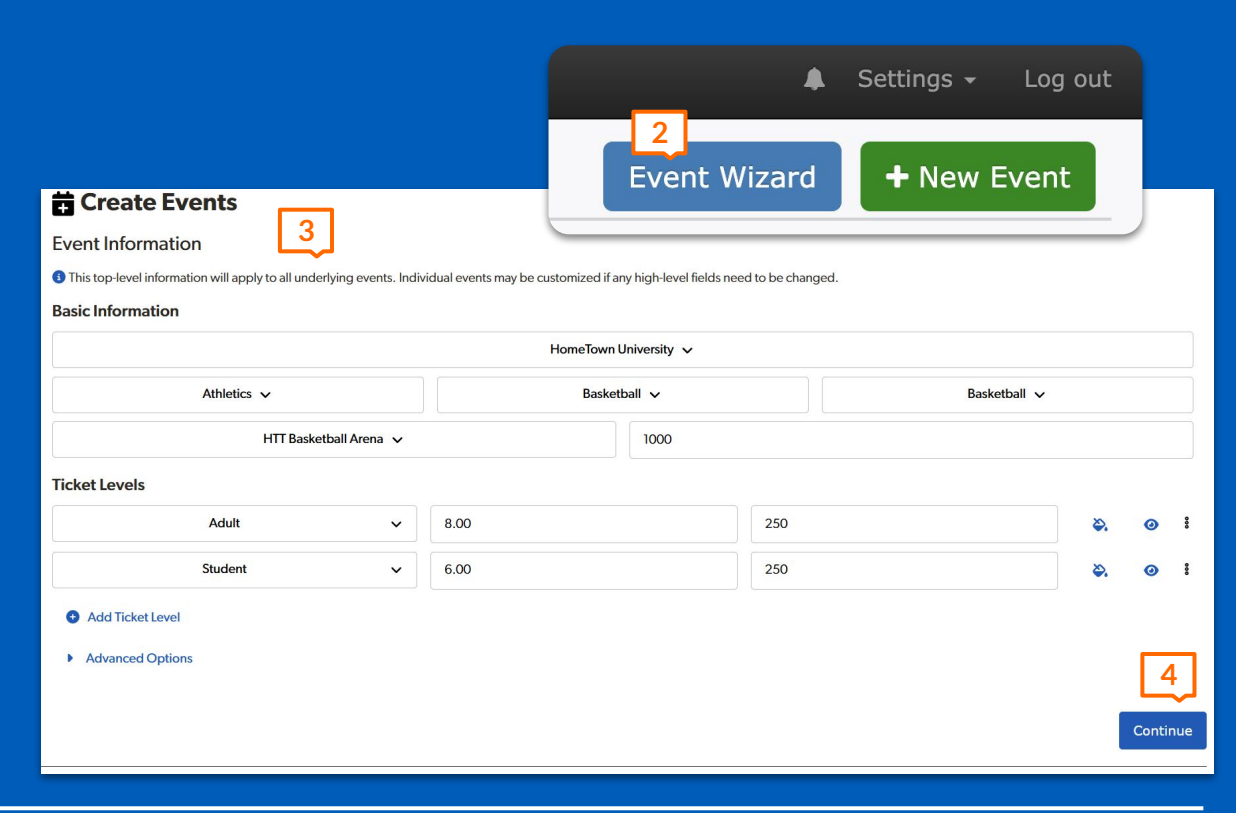

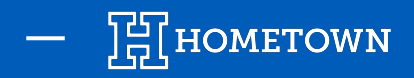

## **EVENT WIZARD - UPLOADING YOUR EVENTS**

| Ticket Levels                                                                           |          |     |        |
|-----------------------------------------------------------------------------------------|----------|-----|--------|
| General Admission 🗸                                                                     | \$ 10.00 | 500 | ۵. 🧿   |
| Add Ticket Level     Advanced Options     5                                             |          |     |        |
| School/Club/Fund ID<br>1234546789                                                       |          |     |        |
| Reference will appear in financial reports for event (i.e. theater program, NHS Art Clu | b)       |     |        |
| Event Policy<br>No outside food or beverage is permitted                                |          |     |        |
| Rules/regulations for the event                                                         |          |     | 40/150 |
| Event Image* ① Use Default Activity Image                                               |          |     |        |
| O Upload Custom Image                                                                   |          |     |        |

- 5) By clicking the arrow by *Advanced Options*, you can add your School/Club/Fund ID and Event Policy
- 6) The *Event Image* will default to a stock image, matching the description of the team you selected. You may also upload your own Custom Image.

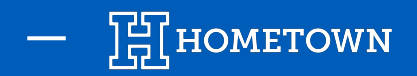

## **EVENT WIZARD - UPLOADING YOUR EVENTS**

| Sat 1/18/2025 7:30 PM | Opponent 1 | 🖉 Customize | • |
|-----------------------|------------|-------------|---|
| Sat 1/25/2025 7:30 PM | Opponent 2 | Customize   | T |
| at 2/22/2025 7:30 PM  | Opponent 3 | Customize   | T |
| Sat 3/29/2025 7:30 PM | Opponent 4 | Customize   | Ť |

- 7) Next, add unique details for all of the individual events you're creating. You can add all events for this one activity all at once.
- 8) Add event date, time and opponent names
- 9) Further customize each event by clicking *Customize*
- 10) Click Submit

| Customize Event Details                              |           | c             |
|------------------------------------------------------|-----------|---------------|
| vent Name                                            |           |               |
| Hometown University Basketball vs. Opponent 1        |           |               |
| icket Levels                                         |           |               |
| General Admission 🗸 💲 10                             | 500       | ۵. ۲          |
| Add Ticket Level                                     |           |               |
| Concessions will be available - no outside food or l | peverage. |               |
| Apply event description to all events                |           |               |
|                                                      |           |               |
|                                                      |           | Cancel Submit |

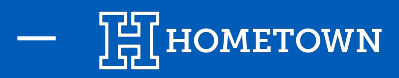

| Event Organizer                       | 11 | Your events have been created! |
|---------------------------------------|----|--------------------------------|
| Ticketing Ticketing 🗸                 |    |                                |
| Publish and On-Sale                   |    |                                |
| Event(s) will be visible to fans      |    |                                |
| Publish events immediately            | ~  |                                |
| Tickets will be available to purchase |    |                                |
| Sales start immediately               | ~  | 13                             |
| Back                                  |    | View Events                    |
|                                       |    | Create More Events             |

- 11) Add selling dates and publish times these will apply to all events!
- 12) Click *Submit* to create all events

13) **Confirmation & Congratulations** - Your events have been created!